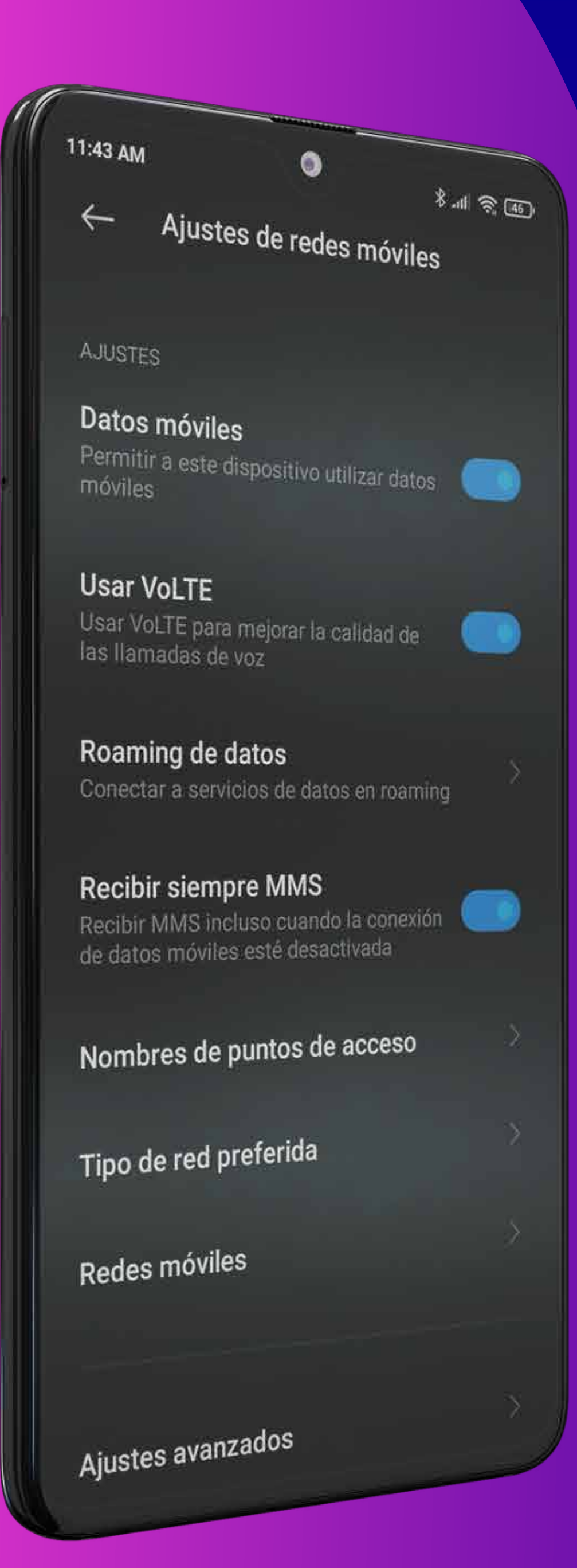

Minil

# FORZADO DE RED

### (VERSIÓN ANDROID 10 SAMSUNG)

Soporte básico Movilidad

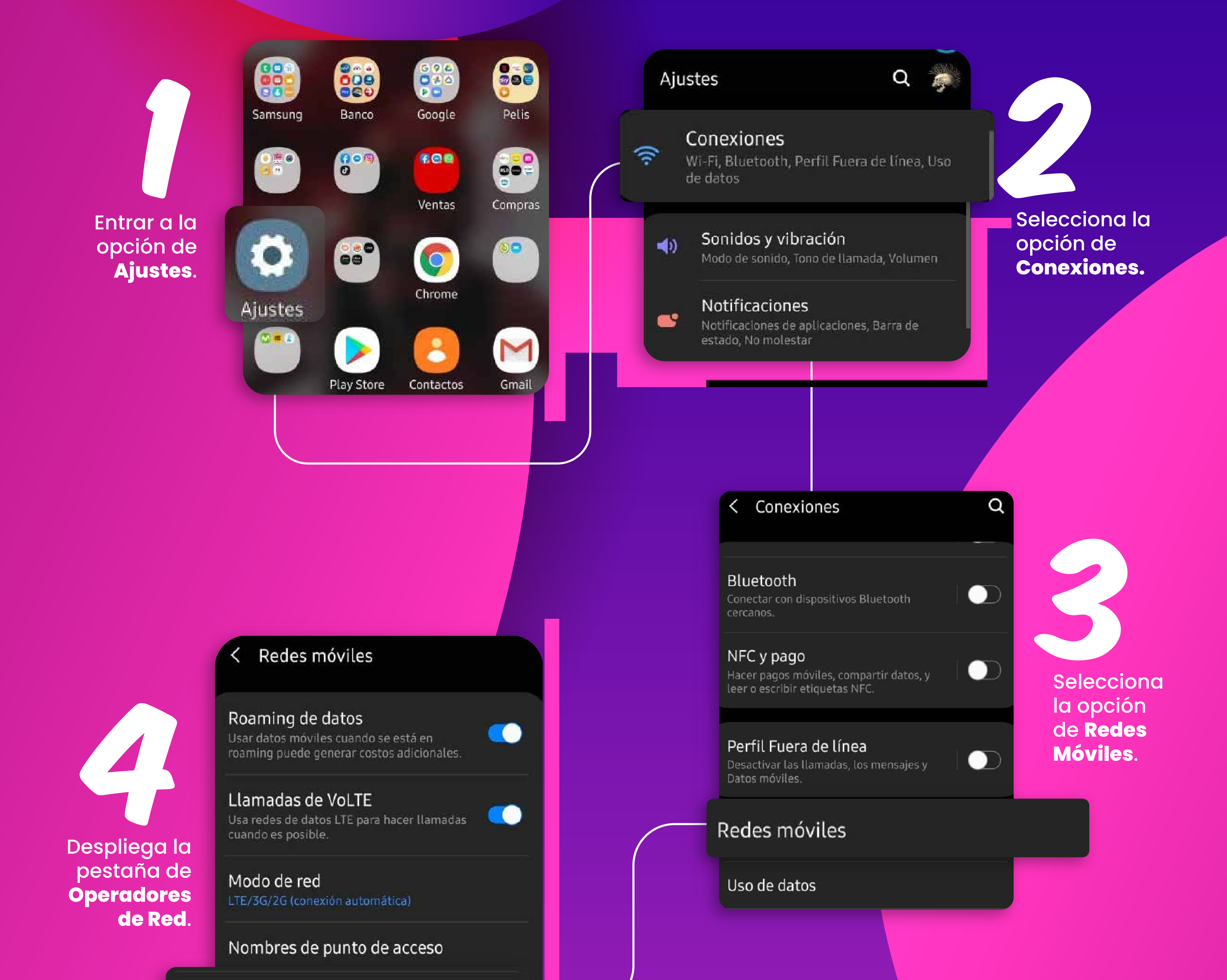

Operadores de red

 $\langle$ 

Seleccionar Manualmente

> Esta búsqueda puede durar hasta **1 min o más**.

# Operadores de red

Seleccionar automáticamente Permite que el teléfono elija la mejor red automáticamente.

#### Seleccionar manualmente Buscar todas las redes disponibles.

Elegir la **red MiMovil** sin la terminación R ya que esta hace referencia al servicio en **Roaming y tendrá dificultades** 

#### Operadores de red

Seleccionar automáticamente Permite que el teléfono elija la mejor red automáticamente.

Seleccionar manualmente Buscar todas las redes disponibles.

MiMovil

MiMovil R

AT&T

#### AT&T

Movistar

#### Redes móviles

#### Roaming de datos

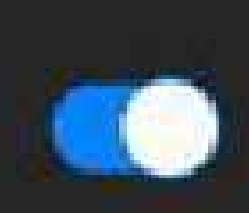

 $\bigcirc$ 

Usar datos móviles cuando se está en roaming puede generar costos adicionales.

#### Llamadas de VoLTE

Usa redes de datos LTE para hacer llamadas cuando es posible.

#### Modo de red LTE/3G/2G (conexión automática)

Nombres de punto de acceso

## Operadores de red

MiMovil

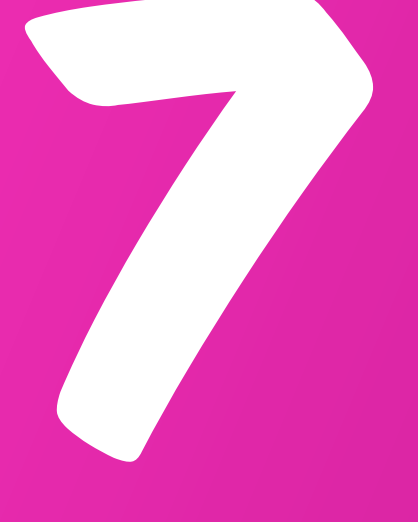

La opción de operadores de red tiene que mostrar siempre MiMovil.

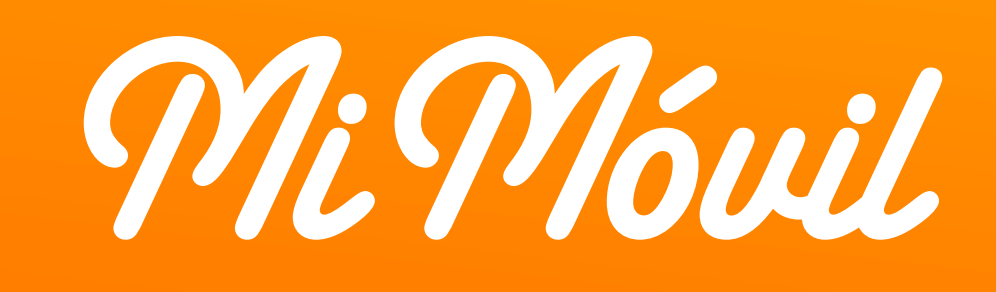